一键同步Win7资源管理器 PDF转换可能丢失图片或格式,建议阅读原文

https://www.100test.com/kao\_ti2020/644/2021\_2022\_E4\_B8\_80\_E 9 94 AE E5 90 8C E6 c100 644767.htm Windows7的个性之一 就是提供了文件夹的单独视图设置,不过,如果你想让所有 的文件夹都使用同一种视图设置的话,实现的方法也非常简 单。 在任意文件夹中通过"更改您的视图"按钮来选择设置 好自己所喜好的方式,比如"列表"然后点击左上方第一个 "组织"按钮并从中选择"文件夹和搜索选项", 弹出"文 件夹选项"窗口图2图3 接着切换到"查看"选项卡,点击" 文件夹视图"下的第一个"应用到文件夹"按钮,并且在弹 出的"是否让这种类型的所有文件夹与此文件夹的视图设置 匹配?"提示窗口中点击"是"按钮进行确认,最后点击" 确定"按钮即可。百考试题温馨提示:本内容来源于网络, 仅代表作者个人观点, 与本站立场无关, 仅供您学习交流使 用。其中可能有部分文章经过多次转载而造成文章内容缺失 、错误或文章作者不详等问题,请您谅解。如有侵犯您的权 利,请联系我们,本站会立即予以处理。相关推荐: #0000ff>Windows8可能会是云端运行的操作系统? #0000ff>Windows7自带功能完成磁盘数据加密 #0000ff>解 决Windows7游戏花屏问题 100Test 下载频道开通,各类考试 题目直接下载。详细请访问 www.100test.com